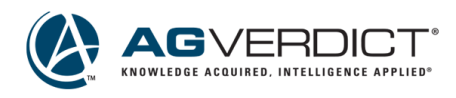

## **Tech Tip**

## iOS 11 Tip: Recording you device screen

In iOS 11 there is a new feature that allows you to record your iPhone or iPad's screen while you are using it. This can be very helpful when trying to explain an issue or showing repro steps for testing of issues. Below is how to enable this feature.

## Steps:

1. Select the "Settings" icon

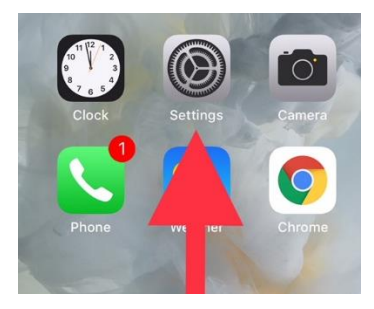

2. Navigate to the "Control Center"

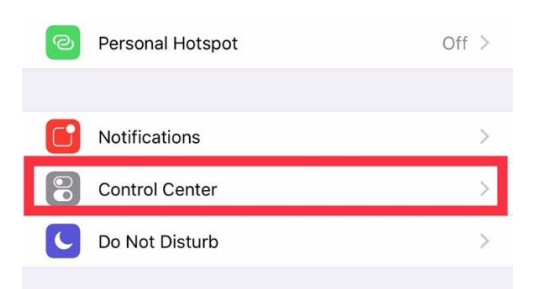

3. Select "Customize Controls"

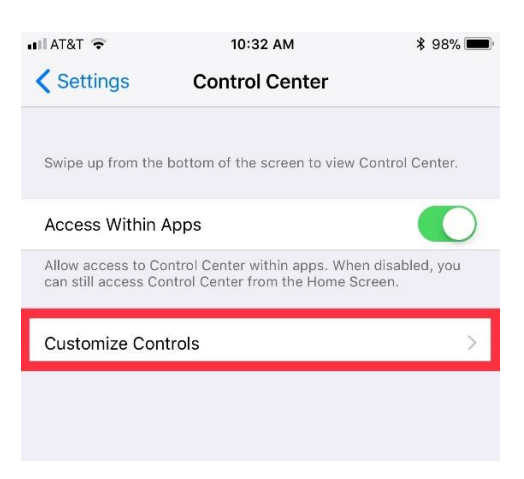

4. Scroll down and select "Screen Recording" and add.

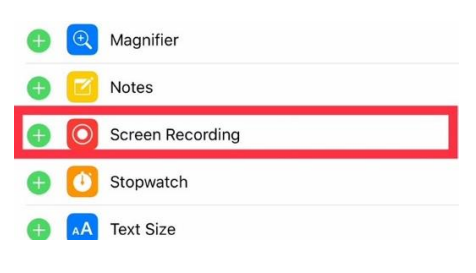

5. Verify it has been added.

| 🖬 AT&T 🗢        | 10:33 AM                                  | ¥ 98% 🔲      |
|-----------------|-------------------------------------------|--------------|
| Control Center  | Customize                                 |              |
| Add and organi: | ze additional controls<br>Control Center. | to appear in |
| INCLUDE         |                                           |              |
| 😑 🚺 Flashligh   | nt                                        | _            |
| 😑 🙆 Timer       |                                           |              |
| 😑 🗐 Calculat    | or                                        |              |
| 😑 💽 Camed       |                                           |              |
| e Pov           | ver Mode                                  |              |
| 😑 🧿 Screen F    | Recording                                 |              |

6. You can now access in in your contol panel by swiping up and the Recording option will now be Visable.

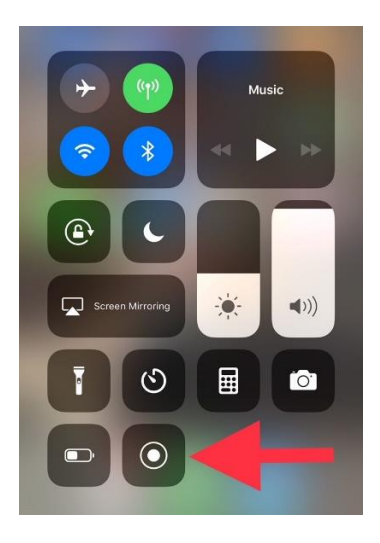